# 照片上傳 Q&A

Q1:上傳的數位照片(大頭照)的基本規格?

- A1:一、請繳交2年內拍攝之彩色、正面、脫帽的清晰2吋大頭照,建議以白色背景拍攝。
   二、直4.5公分、橫3.5公分,以頭部及肩膀頂端近拍,使臉部佔據整張照片面積的 70~80%。
  - 三、電子檔規格限定 JPG 格式,檔案不得大於 1MB,解析度高度至少需達 531 像素,寬度至少需達 413 像素。
- Q2:上傳的數位照片檔案應為何種檔案類型及如何命名?(以下圖示可自行調整大小)
- A2: 一、檔案類型: JPG 檔案(檔案名稱為 \*.jpg / 存檔類型為 JPEG(\*.jpg;\*.jpeg;\*.jpe;\*.jfif)

二、照片檔名:本國生請以身分證號碼(10碼)、外籍生請以護照號碼命名照片檔名。

| ← → ✓ ↑  → 本機 > 桌面 > 上傳照片Q&A                                                        | $\sim$ | С | ○ 搜尋上傳照片Q&A |
|-------------------------------------------------------------------------------------|--------|---|-------------|
| 組合管理 ▼ 新増資料夾                                                                        |        |   | □ - 3       |
| <ul> <li>A223456789.jp</li> <li>A223456789.jp</li> <li>g</li> </ul>                 |        |   |             |
| 檔案名稱(N): [ <mark>A223456789.jpg</mark><br>存備類型(T): JPEG (*.jpg;*.jpeg;*.jpe;*.jfif) |        |   | ~           |
| ▲ 陽職資料夾                                                                             |        |   | 存檔(S) 取消    |

### Q3:上傳數位照片檔案時,檔案格式或大小不符,無法上傳,如何處理?

A3:先確認照片來源,為自行掃描或是攝影公司。

- 一、自行掃描的檔案,存檔時,請儲存成 jpg 格式,大小在 100KB 和 1MB 之間。若預設不 是 jpg 格式,請使用小畫家開啓原始圖檔後,再另存新檔為 jpg 格式。
- 二、若是攝影公司所提供的檔案·先確認副檔名是否為.jpg 和照片大小是否介於 100KB 和 1MB 之間。

#### ~ ↑ 🚞 > 上傳照片Q&A 4 $\rightarrow$ X 🔀 開啟 Enter 🐻 開啟檔案 > 🕘 設成桌面背景 🖒 向右旋轉 > < 😒 向左旋轉 门 壓縮成 ZIP 檔案 ~ 🛄 複製路徑 > 🗈 內容 Alt+Enter > , i I OneDrive > > | 🕎 WinRAR > > 🖸 顯示其他選項 Shift+F10 1 個項目 已選取1 個項目 7.68 KB

(一)於照片檔案上按滑鼠右鍵·將出現選單·點選【內容】

(二)點選【內容】後,可由檔案類型及大小確認照片是否符合本校規格 (檔案類型須為 JPG 檔案,大小須為 100KB 至 1MB 之間),若符合規格,即可上傳。

| 4               | A223456789 | jpg - 內睿                 | >     | < |
|-----------------|------------|--------------------------|-------|---|
| A223456789<br>9 | 一般安全性      | 詳細資料 以前的版本               |       |   |
|                 |            | A223456789.jpg           |       |   |
|                 | 檔案類型:      | JPG 檔案 (.jpg)            |       |   |
|                 | 開啟檔案:      | 相片                       | 變更(C) |   |
|                 | 位置:        | d:\Users\USER\Desktop\上傅 | 照片Q&A |   |
|                 | 大小:        | 7.68 KB (7,865 位元組)      |       |   |
|                 | 磁碟大小:      | 8.00 KB (8,192 位元組)      |       |   |
|                 | 建立日期:      | 2023年3月15日, 上午 09:59:32  |       |   |
|                 | 修改日期:      | 2023年3月15日, 上午 10:00:00  |       |   |
|                 | 存取日期:      | 2023年3月15日, 上午 10:00:00  |       |   |
|                 | 屬性:        | □唯讀(R) □ 隱藏(H)           | 進階(D) |   |

三、照片檔案類型不符本校規格:請開啟小畫家,點選開啟舊檔,將要匯入的照片開啟, 另存新檔為 JPEG。

# (一)開啟小畫家,點選上方【檔案】->【開啟】

| 🦓 未命名 - 小豊家  |       |     |    |         |    |            |  |  |  |
|--------------|-------|-----|----|---------|----|------------|--|--|--|
| 檔案 檢視 🖺      | 9 9   |     |    |         |    |            |  |  |  |
| ♪ 新増 Ctrl+I  | v 🛃 v | 00  | A  | NODDBAL |    |            |  |  |  |
| ☐ 開啟 Ctrl+i  |       |     |    |         |    |            |  |  |  |
| ① 最近         |       | ~ 0 |    | 40000   | 24 | 0000000000 |  |  |  |
| □ 儲存 Ctrl+   | s.    | 上具  | 重刷 | TERA    | 大小 | 巴彩         |  |  |  |
| ₿ 另存新檔       | ,     |     |    |         |    |            |  |  |  |
| ◎ 列印         | >     |     |    |         |    |            |  |  |  |
| △ 從掃描器或相機    |       |     |    |         |    |            |  |  |  |
| 闷 傳送         |       |     |    |         |    |            |  |  |  |
| ❷ 設成桌面背景     |       |     |    |         |    |            |  |  |  |
| 割 影像內容 Ctrl+ | E     |     |    |         |    |            |  |  |  |
| (2) 關於小畫家    |       |     |    |         |    |            |  |  |  |
|              |       |     |    |         |    |            |  |  |  |
|              |       |     |    |         |    |            |  |  |  |

(二)選擇準備上傳的檔案·按【開啟】

| 🧳 未命名 - 小畫家                                  |                      |                                                        |                                                                            |          |            |  |
|----------------------------------------------|----------------------|--------------------------------------------------------|----------------------------------------------------------------------------|----------|------------|--|
| 檔案 檢視 🖺                                      | 9 9                  |                                                        |                                                                            |          |            |  |
|                                              | t₁ ⊈ · //<br>© ∢ · ⊘ | <ul> <li>▲</li> <li>▲</li> <li>●</li> <li>●</li> </ul> | <ul> <li>\//○□□⊿△△     </li> <li>◇○○◇◇公◇◇     </li> <li>★★₽₽₽₽♡</li> </ul> |          |            |  |
| 剪貼簿                                          | 影像                   | 工具筆                                                    | 副 形狀                                                                       | 大小       | 色彩         |  |
| 🥎 開啟舊檔                                       |                      |                                                        |                                                                            |          | ×          |  |
| $\leftarrow \rightarrow \checkmark \uparrow$ | 📒 > 本機 > 桌面 >        | ▶ 上傅照片Q&A                                              |                                                                            | ~ C \^ # | 搜尋 上傳照片Q&A |  |
| 組合管理 ▼ 新埠                                    | 自資料夾                 |                                                        |                                                                            |          | □ - □ 3    |  |
| A22345i<br>9<br>><br>><br>>                  | 6789.jp<br>g         | pn                                                     |                                                                            |          |            |  |
|                                              | 檔案名稱(N): B22345678   | 89.png                                                 |                                                                            | ✓ 所有匮    | 月檔案        |  |
|                                              |                      |                                                        |                                                                            | 開        | 啟(O) 取消    |  |
|                                              |                      |                                                        |                                                                            |          |            |  |

(三)照片檔案開啟後,點選上方【檔案】->【另存新檔】->【JPG 圖片】

| 🧛 B223456789.png - 小畫家   |        |        |  |  |  |  |  |  |  |  |
|--------------------------|--------|--------|--|--|--|--|--|--|--|--|
| 横案 検視 □ 2 ℃              |        |        |  |  |  |  |  |  |  |  |
| ₿ 新増                     | Ctrl+N |        |  |  |  |  |  |  |  |  |
| □ 開啟                     | Ctrl+O |        |  |  |  |  |  |  |  |  |
| <ul> <li>● 最近</li> </ul> | >      |        |  |  |  |  |  |  |  |  |
| 儲存                       | Ctrl+S |        |  |  |  |  |  |  |  |  |
| ₿ 另存新檔                   | >      | PNG 圖片 |  |  |  |  |  |  |  |  |
| ◎ 列印                     | >      | JPG 圖片 |  |  |  |  |  |  |  |  |
| ≥ 從掃描器或相機                |        | BMP 圖片 |  |  |  |  |  |  |  |  |
| 12 傳送                    |        | GIF 圖片 |  |  |  |  |  |  |  |  |
| △ 設成桌面背景                 | >      | 其他格式   |  |  |  |  |  |  |  |  |
| 割 影像內容                   | Ctrl+E |        |  |  |  |  |  |  |  |  |
| 關於小畫家                    |        |        |  |  |  |  |  |  |  |  |
|                          |        |        |  |  |  |  |  |  |  |  |
|                          |        |        |  |  |  |  |  |  |  |  |

(四) 存檔

檔案名稱:本國生請以身分證號碼(10碼)/外籍生請以護照號碼命名

存檔類型:請點選 JPEG(\*.jpg,\*.jpeg,\*.jpe\*.jfif)

按【存檔】

| 🐴 B223456789.png | g - 小畫家 |                          |                                          |                                    |              |            |    |     |             |        |
|------------------|---------|--------------------------|------------------------------------------|------------------------------------|--------------|------------|----|-----|-------------|--------|
| 檔案 檢視 🕻          | 9       | Ç                        |                                          |                                    |              |            |    |     |             |        |
|                  |         | ⊈ ×                      | 9 8, A<br>2 8 6                          |                                    |              | 2 ~<br>2 ~ | )  |     |             | C      |
| 勞贿簿              | 影像      |                          | 上具                                       | 重周                                 | TO AX        |            | 大小 |     |             |        |
|                  |         | 🧌 另存新                    | 楅                                        |                                    |              |            |    |     |             | ×      |
|                  |         | $\leftarrow \rightarrow$ | ~ 个                                      | 📒 > 本機 > 🖠                         | 桌面 → 上傳照片Q&A |            |    | ~ C | ○ 搜尋上傳照片Q&A |        |
| 5                | -       | 組合管理                     | ▼ 新増資                                    | 料夾                                 |              |            |    |     |             | • • •  |
|                  |         |                          | A22345678<br>g                           | qiei                               |              |            |    |     |             |        |
|                  |         | 存                        | 案名稱(N): <mark>1923</mark><br>榴類型(T): JPE | 23450789.jpg<br>EG (*.jpg;*.jpeg;* | :jpe;*jfif)  |            |    |     |             | ~      |
|                  |         | ▲ 陽藏資                    | 料夾                                       |                                    |              | -          | -  | _   | 存楣(S) 取     | ·消<br> |

四、照片檔案大小不符合規定:建議以小畫家調整您的照片大小,請等比例放大或縮小圖檔 的長與寬,讓調整後的檔案大小介於 100KB 和 1MB 之間。

(一)開啟小畫家·點選上方【檔案】->【開啟】

| <b>49</b> 未命名 - 小重                     | 家      |            |            |    |   |        |                   |            |    |   |        |          |
|----------------------------------------|--------|------------|------------|----|---|--------|-------------------|------------|----|---|--------|----------|
| 檔案 檢視                                  | 8 9    | C C        |            |    |   |        |                   |            |    |   |        |          |
| □ 新増                                   | Ctrl+N | <b>s</b> ~ | Ø          | 0  | А | ाच     | NODDZA            | ⊾          | 1  |   | •••••• |          |
| <ul> <li>□ 開啟</li> <li>○ 最近</li> </ul> | Ctrl+O | ₹ ~        | $\diamond$ | ð  | € | ¥<br>~ | ◇◇○○◇◇◇<br>◇◇○○◇◇ | · ◆<br>◎ ~ | ,  | Õ |        | • •<br>• |
|                                        | Ctrl+S |            |            | 工具 |   | 筆刷     | 形狀                |            | 大小 |   | 色彩     |          |
| ₿ 另存新檔                                 | >      |            |            |    |   |        |                   |            |    |   |        |          |
| ◎ 列印                                   | >      |            |            |    |   |        |                   |            |    |   |        |          |
| ≥ 從掃描器刻                                | 的相機    |            |            |    |   |        |                   |            |    |   |        |          |
| 12 傳送                                  |        |            |            |    |   |        |                   |            |    |   |        |          |
| ❷ 設成桌面背                                | 誤 >    |            |            |    |   |        |                   |            |    |   |        |          |
| 120 影像内容                               | Ctrl+E |            |            |    |   |        |                   |            |    |   |        |          |
| (3) 關於小畫家                              | 2      |            |            |    |   |        |                   |            |    |   |        |          |
|                                        |        |            |            |    |   |        |                   |            |    |   |        |          |

(二)選擇準備上傳的檔案·按【開啟】

| 🧖 未命名-小畫家<br>檔案 檢視 <table-cell> 🏷 🤇</table-cell> | ı.                                                                                       |                                                                                          |                                                                                                    |                                                                                                    |
|--------------------------------------------------|------------------------------------------------------------------------------------------|------------------------------------------------------------------------------------------|----------------------------------------------------------------------------------------------------|----------------------------------------------------------------------------------------------------|
| □ × □ ↓ ✓<br>→ □ × □ ◆ □ ◆<br>前貼簿 影像             | → ● ▲ A ↓ ↓ ↓ ↓ ↓ ↓ ↓ ↓ ↓ ↓ ↓ ↓ ↓ ↓ ↓ ↓ ↓ ↓                                              | <ul> <li>○○○○○○○○○○○○○○○○○○○○○○○○○○○○○○○○○○○○</li></ul>                                  | <ul> <li>大小</li> <li>・</li> <li>・<th><ul> <li>●</li> <li>●</li></ul></th></li></ul> | <ul> <li>●</li> <li>●</li></ul> |
|                                                  | <ul> <li>梁 開放書檔</li> <li>         ← → · ← ↑ ● → 本機         <ul> <li></li></ul></li></ul> | <ul> <li>) 眞面 &gt; 上傳閉片Q&amp;A</li> <li>ジョンクロンジョン</li> <li>22455/789.pn<br/>g</li> </ul> | ~ 0                                                                                                    | ×<br>♪ 援導上博照片Q&A<br>■ ▼ ■ ②                                                                                                    |
|                                                  | ~<br>檔案名稱(N):[                                                                           | A223456789.jpg                                                                           | ×                                                                                                    | ✓ 所有團片檔案 ✓           開飲(O)         取消                                                                                                    |

(三)點選【影像】區【調整大小及扭曲】圖示,開啟【調整大小及扭曲】對話框

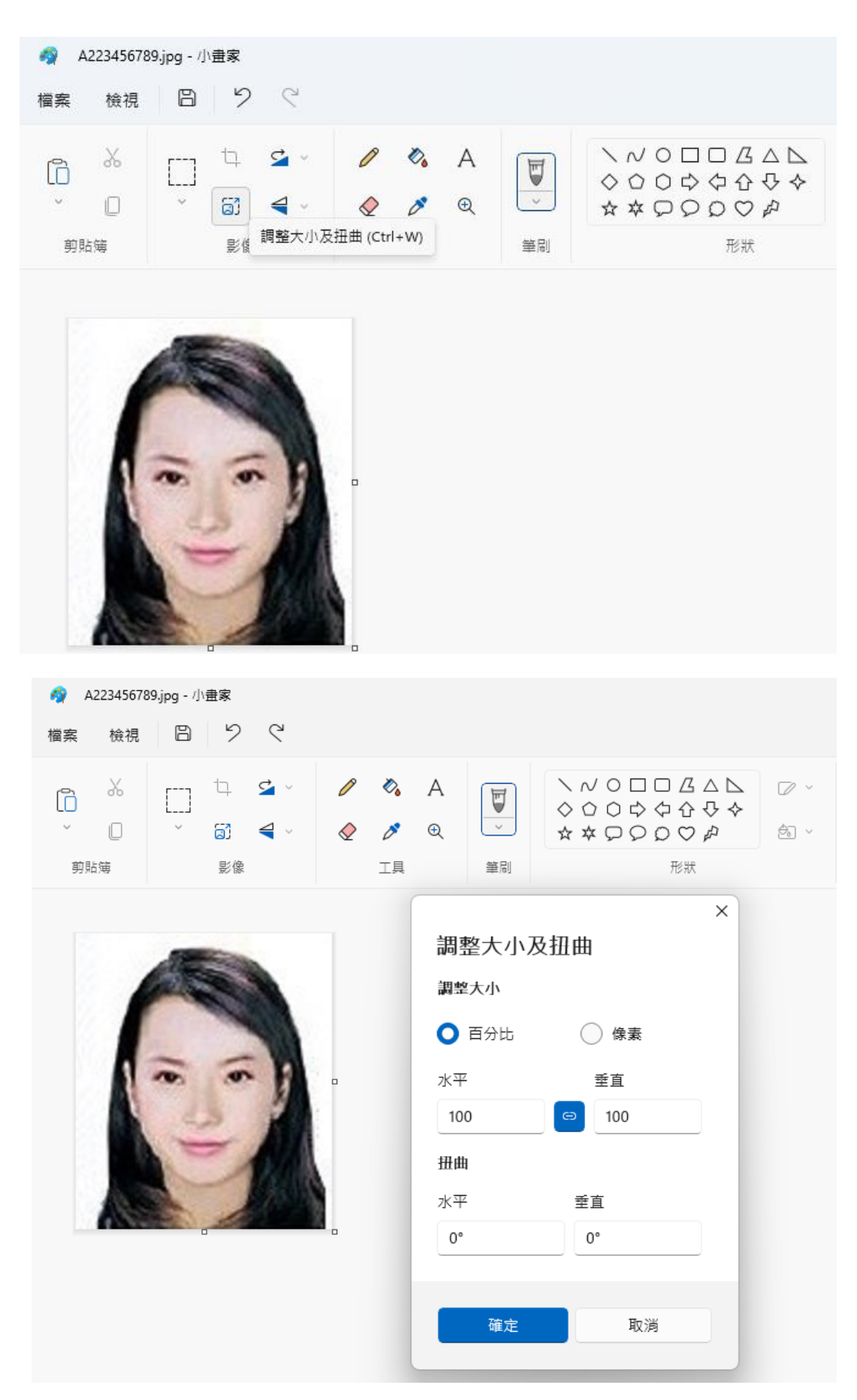

- (四)照片如需由小變大則【水平】【垂直】請填入放大比例 (例如:200%);
   照片如需由大變小則【水平】【垂直】請填入縮小比例 (例如:50%)。
   \*\*注意:【水平】【垂直】比例調整請維持預設"連動"(連動圖示顯示為藍色)
- (五)請記得另存新檔,以免覆蓋原有的檔案。檔名請以身份證號碼(10碼)或護照號碼命名, 並以 jpg 檔案格式儲存。

(六)請記得再次檢視檔案大小及規格是否符合規定。

Q4:已經報到完畢,但是學籍記載表或其他表件無法下載列印

A4:原因可能是上傳照片大小不符或未改成 jpg 檔案格式,請檢視是否完成照片上傳,未完 成者請重新登入報到系統依規定上傳照片。

## Q5:學籍記載表列印出來的照片是黑白的可以嗎?

A5:如果沒有彩色印表機,以致學籍記載表上的照片是黑白的,本校一樣可以受理。